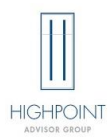

### **HighPoint Paperwork Guide**

These procedures explain the detailed processes for opening new accounts, setting up financial planning or consulting arrangements, and ongoing supervision of services. Please become familiar with each step of the process, as exceptions will not be made for missed or incomplete paperwork.

A checklist is included at the end of this document for your reference. You are not required to submit this checklist, but it is meant as a desktop guide.

### **01.New Account Opening**

### 01.01 Deliver Form CRS

During your first meeting with a prospect, the first thing you need to do is deliver the Form CRS for HighPoint and LPL. You must deliver HighPoint's form CRS as well as LPL's Form CRS. These are two separate documents. These documents are required to be delivered prior to making any recommendations for a client account, including the recommendation of an account type.

- HighPoint's current Form CRS can be found on HighPoint's website under the Advisor Portal. This document
  will be updated on the portal and should not be saved locally on your computer. Log delivery of HighPoint's
  Form CRS on the HighPoint Disclosure Delivery Log. The log is an Excel template that you must update on a
  cumulative basis. For hybrid advisors, the log must be uploaded to your branch files in ClientWorks at the
  end of each quarter. For IFA only advisors, the log must be sent to HighPoint at the end of each quarter.
- LPL's current Form CRS can be found on the Resource Center. Log delivery of LPL's Form CRS on the Form CRS tool in ClientWorks. Go to Menu, Compliance, Form CRS. You will be prompted to choose Mail, Email, or Hand delivery. If you emailed Form CRS to the client, choose Hand delivery from the menu. Choosing email will prompt LPL to send another copy to the client via email.

#### 01.02 Obtain Risk Tolerance Questionnaire

Each client is strongly recommended to complete a written risk tolerance questionnaire prior to account opening. You can use a questionnaire developed by an approved outside service (Riskalyze, for example) to assist in determining the client's overall investment objective.

#### 01.03 Obtain Rollover Rationale Form

For any rollover from an employer-sponsored plan, you must complete a Rollover Rationale Form. The form confirms that you provided only education on the available options and did not make a recommendation to the client to roll over an employer-sponsored retirement account. DAMAs for rollover accounts will be rejected by HighPoint without this form on file.

#### **01.04 Deliver Disclosure Documents**

Deliver HighPoint's disclosures to the Client. Current disclosure documents can be found on HighPoint's website under the Advisor Portal. These documents will be updated on the portal and should not be saved locally on your computer. The documents can be attached to a DocuSign envelope as PDF attachments.

- 1. Form ADV Part 2A
- 2. Form ADV Part 2A Appendix (for LPL SWMII accounts only)

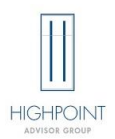

### **HighPoint Paperwork Guide**

- 3. Form ADV Part 2B This form is specific to each advisor and will not be saved on the Advisor Portal.
- 4. HighPoint Privacy Notice

#### 01.05 Complete Custodian's New Account Paperwork

Fill out the Custodian's new account form. When completing the form, verify suitability and account information with the client prior to signing. After the forms have been signed, any changes require client initials and date.

- 1. LPL:
  - a. New account paperwork is generated in ClientWorks. Step by step instructions can be found in the Resource Center.
  - b. For SWMII accounts, ensure the client is designated to receive all proxy materials. You are not permitted to vote proxies on behalf of clients.
- 2. TD Ameritrade:
  - a. New account paperwork is generated through Veo One. Step by step instructions can be found in Account Management under Account Wizard.
  - b. An Outside Advisory Account Form is required for all accounts (F1-HYB). That form is submitted to <u>f1hyb@hiptpartners.com</u>.
  - c. TD paperwork should be sent to <u>tdpaperwork@hiptpartners.com</u> to be saved in the client file at HighPoint.
- 3. Fidelity
  - a. New account paperwork is generated through WealthScape. Step by step instructions can be found on the OnLine Reference page in WealthScape.
  - b. An Outside Advisory Account Form is required for all accounts (F1-HYB). That form is submitted to <u>f1hyb@hiptpartners.com</u>.
- 4. AssetMark (Referral/Co-Manager Agreements):
  - a. New account paperwork is completed through eWealthManager. Step by step instructions can be found in the Service Center.
  - b. A suitability questionnaire is required by AssetMark for all accounts (AssetMark form).
  - c. AssetMark clients do not require a DAMA.
  - d. A copy of the AssetMark agreement and suitability questionnaire must be sent to <u>DAMA@hiptpartners.com</u> to be saved in the client file at HighPoint.

#### **01.06 Complete the HighPoint Agreement**

#### 01.06.01 Discretionary Asset Management Agreement (DAMA)

Complete the HighPoint DAMA using the attached instructions on Exhibit A, B, or C (descriptions below). DAMAs can be signed electronically on DocuSign or in hard copy, depending on the Advisor's access level and the client's preference.

The current DAMA template is available on DocuSign or on the HighPoint website in the Advisor Portal. When a new DAMA template is released, there will be a two-week grace period, after which outdated DAMAs will not be accepted.

You do not have discretion to trade in the client account until the DAMA has been fully executed (signed by Client, Advisor, and HighPoint). After the forms have been signed, any changes require client initial and date.

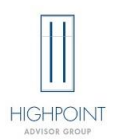

The DAMA mailbox is not to be used for Custodian forms. This mailbox can only be used to submit and process HighPoint forms.

The HighPoint DAMA and Custodial forms must be completed in separate DocuSign envelopes. Submitting in the same envelope will cause the system to incorrectly populate the forms, and they will have to be redone.

- Exhibit A describes the instructions for completing the DAMA via DocuSign. This option is only available if you have access to ClientWorks. If using this option, the DAMA will be uploaded to the client file in ClientWorks once it is completed.
- **Exhibit B** describes the instructions for completing the DAMA and F1-HYB via DocuSign for outside custodians. This option is only available if you have access to ClientWorks. If using this option, the DAMA will be saved to the client file at HighPoint once it is completed.
- **Exhibit C** describes the instructions for completing a hard copy DAMA and F1-HYB. If using this option, the DAMA will be saved to the client file at HighPoint or on ClientWorks once it is completed.

### 01.06.02 ERISA 3(21) Agreement

Advisors can act as a co-fiduciary on ERISA plans in a 3(21) arrangement. Complete the ERISA 3(21) Agreement electronically on DocuSign or in hard copy. The ERISA Agreement must be signed by the Advisor, authorized Plan representatives, and HighPoint.

The Agreement must identify all services you will be required to provide to the Plan. On an annual basis, you must attest to the completion of stated services on the Annual ERISA Summary Review Form.

The current ERISA 3(21) Agreement template is available on DocuSign or on the HighPoint website in the Advisor Portal. When a new Agreement template is released, there will be a grace period of two weeks, after which outdated Agreements will not be accepted.

The ERISA 3(21) Agreement does not give you discretion to trade in any Plan participant accounts or to make changes to the Plan investment options. The Plan sponsor must approve the selection and replacement of Plan investment options. After the forms have been signed, any changes require an initial and date by the authorized Plan representatives.

#### 01.07 Fees

Advisory fees are charged quarterly in advance based on the market value of the account on the last day of the preceding quarter. Fees are partially refunded for accounts that terminate during the quarter.

Fees must match between the DAMA and the new account paperwork at the Custodian. If fees do not match, the forms may be sent for rework and a new client signature.

Fees can be lowered at any time without client signature. Clients should be notified of the reduction in fees. To increase fees for a client account, a new DAMA must be completed. There are no exceptions to this requirement.

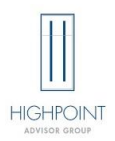

### **HighPoint Paperwork Guide**

For LPL clients, you may create your own tiered fee schedule to be applied in ClientWorks. The procedures for creating a tiered fee schedule are available on the Resource Center in ClientWorks. Tiered fees will be applied once the account is funded, so the DAMA should reflect the name of the tiered fee structure you are using in ClientWorks. Do not list a tiered fee schedule that has not been approved.

For LPL MWP clients, fee tiers will be applied once the account is funded. The DAMA should reflect the Advisor's portion of the total fee. For example, if a client will be charged 1% for the program fee and 0.5% for the advisory fee, the DAMA should reflect 0.5%.

### 01.08 Annual Client Meeting Review

You are required to meet with advisory clients at least every 12 months to review the accounts under your management. For senior clients, you are recommended to meet twice annually if there are concerns about diminished capacity. Meetings can be in person, virtual, or by phone. Email reviews will be accepted only in rare circumstances.

Annual client meetings must be documented in writing on the Annual Client Meeting Review Form (F450) and accessible to HighPoint. The F450 must include written details regarding changes to a client's account, risk tolerance, or financial circumstances.

(References to a CRM without an export are not permitted. If you use Redtail or Salesforce as your CRM, you may create a template within your CRM that contains all fields on the F450. That template must be approved by HighPoint prior to use as an Annual Client Meeting Review Form. Your CRM template must be completed annually for each client, exported as a PDF, and uploaded to the client account folder.)

### **02. Financial Planning & Consulting**

### 02.01 Requirements and Responsibilities

HighPoint's DAMA only covers the management of the investments in the account listed on the agreement. Financial Planning and Consulting services are outside the scope of the DAMA. Therefore, you are required to have a Financial Planning or Consulting Agreement on file for any client for whom you are providing additional services, including, but not limited to, preparation of a written financial plan, cash flow/budget analysis, retirement planning, education planning, major purchase planning, life or disability insurance needs, long-term care needs, estate planning, tax planning, review of a client's outside investments or retirement accounts, and business consulting.

You must have the appropriate agreement on file, even if you are not charging a fee for the additional services.

All documents related to Financial Planning & Consulting services should be sent to <u>fpca@hiptpartners.com</u>.

### 02.02 Financial Planning & Consulting Options

There are various ways you can structure and charge for financial planning and consulting services.

- Flat Fee: A flat fee for one-time financial planning and consulting services provided to the client.
- Hourly Rate: An hourly fee for one-time financial planning and consulting services provided to the client.

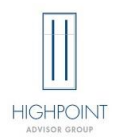

- Ongoing Fee: A subscription fee charged at a pre-determined interval that will cover ongoing financial planning and consulting services.
- WealthVision Access: An annual fee to the client for access to their own WealthVision website.

#### 02.03 One-Time Financial Planning/Consulting Services

These instructions apply to clients for whom you are providing financial planning or consulting services one time. All documentation must be submitted to <a href="mailto:fpca@hiptpartners.com">fpca@hiptpartners.com</a> for processing.

#### 02.03.01 Financial Planning/Consulting Agreement

If you are providing Financial Planning/Consulting services on a one-time basis for a client, you must have an agreement on file. The Financial Planning/Consulting Agreement (FPCA) must be fully completed prior to performing any services for the client. The form must be completed in its entirety, and partially completed forms will not be accepted. The form can be completed through DocuSign or by hand. If completing by hand, write legibly and use blue or black ink.

The FPCA must outline the specific services you will be providing to the client. The client should verify the financial information prior to signing the agreement. If the client has an existing advisory account, the financial information should be consistent between the FPCA and the client's other accounts.

Once the FPCA is signed, the client must initial and date any changes.

#### 02.03.02 Fees

Financial Planning/Consulting one-time clients can pay through a pre-determined payment method: client check, journal from a non-retirement account, or ACH/credit card through AdvicePay. Fees charged via journal or AdvicePay will be collected/invoiced in one payment upon completion of the financial plan.

Checks must be submitted with the Check Submittal Form. Checks must be attached to the FPCA or the completed financial plan. Checks received without these documents will be returned to the sender within 24 hours of receipt. Checks must be payable to HighPoint Planning Partners, LLC. If a check is received at the inception of the planning relationship, the services must be completed within 6 months from the date the check is received. Failure to complete the services will result in a refund to the client.

#### 02.03.03 Required Documentation

Financial plans must be created using an approved financial planning software. A list of approved software is available on the Advisor Portal on HighPoint's website. New vendor requests must be made in writing to Compliance and will go through due diligence prior to being approved.

The financial plan produced through the software must include all applicable disclosures and disclaimers. If the software includes a client signature page to acknowledge receipt, the plan must be signed by the client.

Completed financial plans and consulting documentation must be sent to fpca@hiptpartners.com.

#### 02.04 Ongoing Financial Planning/Consulting Services

These instructions apply to clients for whom you are providing services on an ongoing basis.

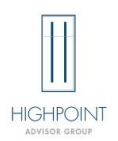

#### 02.04.01 Financial Planning/Consulting Subscription Agreement

The Financial Planning/Consulting Subscription Agreement (FPCSA) must be fully completed (signed by Client, Advisor, and HighPoint) prior to performing any services for the client. The form must be completed in its entirety, and partially completed forms will not be accepted. The form can be completed through DocuSign or by hand. If completing by hand, write legibly and use blue or black ink.

The FPCSA must outline the specific services you will be providing to the client on an ongoing basis. The client should verify the financial information prior to signing the agreement. If the client has an existing advisory account, the financial information should be consistent between the FPCSA and the client's other accounts.

Once the FPCSA is signed, the client must initial and date any changes.

#### 02.04.02 Fees

The client may choose to have fees charged monthly, quarterly, semi-annually, or annually. Fees are paid in arrears, starting on the date the FPCSA is signed by HighPoint. Once the agreement is signed, fees will begin being collected on the next occurring invoice date. Payment may be accepted via check or through AdvicePay. Any change to the payment frequency or method will require a new FPCSA. Fees may not be collected in advance of the execution of an FPCSA.

Checks must be payable to HighPoint Planning Partners, LLC. Checks must be submitted using the Check Submittal Form.

Each Advisor will be charged a \$45/month fee to use AdvicePay. Credit card transactions will incur a 5% service charge, which will be charged to the Advisor.

#### 02.04.03 Required Documentation

At least every 12 months, you will be required to attest to the services provided using the Financial Planning and Consulting Annual Attestation. Changes to the client's financial information must be noted on the annual attestation, and any documentation provided to the client must be attached to the annual attestation. For advisory clients, the FPCSA attestation can be done in conjunction with the annual advisory review, but the FPCSA review must be documented on a separate form than the F450. The documentation should be sent via email PDF to <u>FPCA@hiptpartners.com</u>. If the annual attestation is not completed, the FPCSA will be subject to termination.

#### 02.04.04 WealthVision

If the FPCSA includes access to WealthVision, the payment will be collected in the method stated on the agreement.

The DAMA is required for every advisory account that is opened.

When sending the DAMA through eSignature, you must send the DAMA separately from all other account paperwork. The DAMA must be reviewed through <u>DAMA@hiptpartners.com</u> before it can be signed and completed by the compliance department.

### Step by Step Guide

**Step 1**: Log into ClientWorks. To select the e-Signature tab, first choose the Menu and have the drop-down options show, then select Tools.

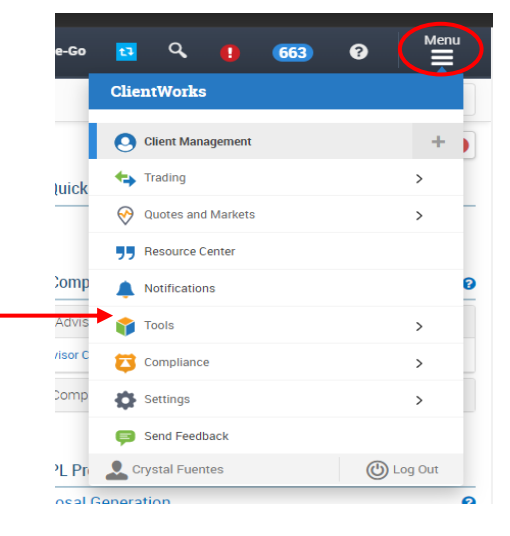

Step 2: Select the E-Signature option.

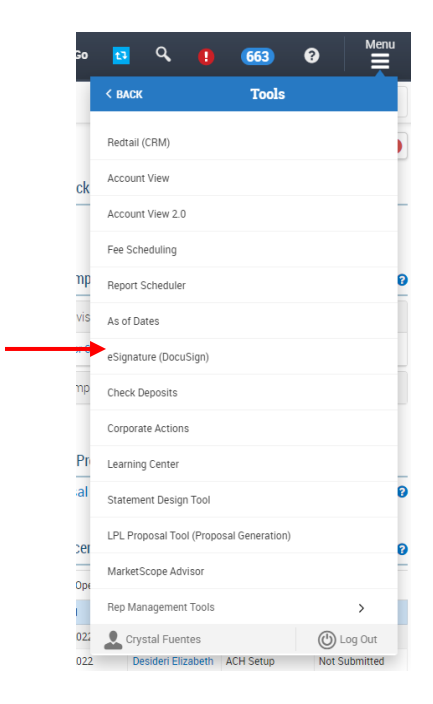

**Step 3:** The E-Signature home page will then open, and you can then select the "Start" drop down. From there you select the "Use a Template" option.

Send an Envelope Use a Template

Sign or get signatures

Step 4: Select "Shared with Me" and then type 'HighPoint' in the search box. (You must hit enter for the search to begin if you do not do this the search will not begin). Select "HighPoint – Discretionary Asset Management Agreement" then "Add Selected."

| My Templates   | Q          | Highpoint                                                                |             | >                        |
|----------------|------------|--------------------------------------------------------------------------|-------------|--------------------------|
| Shared with Me |            | Name                                                                     | Owner       | Last Change 🔻            |
| All Templates  |            | ~ Highpoint - Outside                                                    |             |                          |
| Favorites      | 0          | Advisory Account Form                                                    | LPL Staff 5 | 11/29/2021   01:13:02 pm |
| OLDERS         |            | ~ Highpoint - Discretionary<br>Asset Management<br>Agreement             | LPL Staff 5 | 10/1/2021   11:49:00 am  |
|                | 0          | ~ Highpoint - Financial<br>Planning Agreement                            | LPL Staff 5 | 10/1/2021   11:47:59 am  |
| HARED FOLDERS  | $\bigcirc$ | ~ Highpoint - Hourly<br>Consulting Agreement                             | LPL Staff 5 | 10/1/2021   11:46:51 am  |
|                | 0          | ~ Highpoint - Advisory Client<br>Review                                  | LPL Staff 5 | 7/16/2021   01:44:26 pm  |
|                | $\bigcirc$ | ~ Highpoint - Addendum A                                                 | LPL Staff 5 | 3/19/2021   10:13:17 am  |
|                | 0          | ~ Highpoint - 3(21) Erisa<br>Discretionary Asset<br>Management Agreement | LPL Staff 5 | 12/14/2020   12:14:06 pm |
|                |            |                                                                          |             |                          |
|                |            |                                                                          |             |                          |

**Step 5:** The recipients page will then open. The first recipient is always the client. You will enter the client's name, and email address. Next, add access authentication by entering the last 4 digits of the client's social security number or a prior established access number.

There are two (2) Account Holder boxes. If you only have one client you can remove the second holder box with the trashcan on the right.

| Step 6: The second recipient is   |
|-----------------------------------|
| the advisor. You will enter the   |
| advisors name and email           |
| address. Next, add access         |
| authentication by entering the    |
| last 4 digits of the advisor's ss |
| number or a prior established     |
| access number.                    |

There are two (2) Advisor boxes. If you only have one advisor you can remove the second holder box with the trashcan on the right.

|   |                             | Account Holder 1                                                                                                    | 🖉 NEEDS TO SIGN 🔻                  | CUSTOMIZE 🔻 |
|---|-----------------------------|----------------------------------------------------------------------------------------------------|------------------------------------|-------------|
|   |                             | Name *                                                                                                    | ٦                                  |             |
|   | 1                           | Emeil *                                                                                                    |                                    |             |
|   |                             |                                                                                                    | ]                                  |             |
| 1 | Å                           | Access Code                                                                                                    |                                    | ^           |
|   | E                           | nter access code *                                                                                                    |                                    |             |
|   | Co                          | des are not case-sensitive.                                                                                                    |                                    |             |
|   | Thi                         | s code is available for you to review on the Envelope Details page.                                                                                                    |                                    |             |
|   | You                         | ur template requires this recipient to have an access code.                                                                                                    |                                    |             |
|   |                             |                                                                                                    |                                    |             |
|   |                             |                                                                                                    |                                    |             |
|   |                             | Account Holder 2                                                                                                    | <sup>7</sup> _ NEEDS TO SIGN ▼ CU: | STOMIZE V   |
|   |                             | Account Holder 2                                                                                                    | <sup>7</sup> _ NEEDS TO SIGN ▼ CU: | STOMIZE V   |
|   |                             | Account Holder 2                                                                                                    | ∑ NEEDS TO SIGN ♥ CU               | STOMIZE V   |
|   |                             | Account Holder 2                                                                                                    | Ź NEEDS TO SIGN ∀ CU               | STOMIZE ¥   |
|   |                             | Account Holder 2                                                                                                    | Ź NEEDS TO SIGN ▼ CU               | STOMIZE V   |
| 2 |                             | Account Holder 2                                                                                                    | <sup>7</sup> NEEDS TO SIGN ▼ CU    | STOMIZE ¥   |
| 2 |                             | Account Holder 2                                                                                                    | <sup>7</sup> _NEEDS TO SIGN ∀ CU   | STOMIZE ¥   |
| 2 |                             | Account Holder 2                                                                                                    | <sup>Z</sup> NEEDS TO SIGN ▼ CU    | STOMIZE ¥   |
| 2 | II<br>P<br>Coor<br>You      | Account Holder 2                                                                                                    | <sup>′</sup> _ NEEDS TO SIGN ▼ CU  | STOMIZE ¥   |
| 2 | II<br>P<br>Co<br>You<br>Thi | Account Holder 2  Name *  Email *  Access Code  Access Code  Inter access code *  des are not case-sensitive.  u must provide this code to the signer. s code is available for you to review on the Envelope Details page. | Ź NEEDS TO SIGN ▼ CU               | STOMIZE ¥   |

|   | Advisor 1 🖉 NEEDS TO SIGN 🔻 CU                                                                                                    | JSTOMIZE 🔻 |
|---|----------------------------------------------------------------------------------------------------|------------|
|   | Name *    Email *                                                                                                    |            |
| 7 | Access Code      Enter access code *      Codes are not case-sensitive.      You must provide this code to the signer.      This code is available for you to review on the Envelope Details page.      Your template requires this recipient to have an access code. | ^          |
|   |                                                                                                    |            |
|   | Advisor 2  Name * Email *                                                                                                    | · (1)      |

| <b>Step 7:</b> The third signer is the<br>Admin Reviewer. The name<br>will be 'DAMA Reviewer,'<br>email address<br><u>dama@hiptpartners.com</u> ,<br>and access code (0219).                                                                      | 9                                                              | Admin Reviewer Name *  Email *  Codes are not case-sensitive. You must provide this code to the signer. This code is available for you to review on the Envelope Details page. Your template requires this recipient to have an access code.                                                                                                    | ✓ NEEDS TO SIGN ▼ CUSTOMIZE ▼ | ÷        |
|----------------------------------------------------------------------------------------------------|----------------------------------------------------------------|----------------------------------------------------------------------------------------------------|-------------------------------|----------|
| <b>Step 8:</b> The final signer will be the<br>'Branch Manager', the name for t<br>will be Michelle Juras, the email<br>address is<br><u>michelle.juras@hiptpartners.com</u><br>the access code is 2651.                                          | e<br>:his<br>1, and                                            | Branch Manager 1         Name *         Email *         10         P Access Code         Enter access code *         Codes are not case-sensitive.         You must provide this code to the signer.         This code is available for you to review on the Envelope Details page.         Your template requires this recipient to have an access code. | ✓ NEEDS TO SIGN ▼ CUS         | TOMIZE * |
| Step 9: At the very end of the<br>page, you may personalize a<br>message that all the<br>recipients will receive. In the<br>'Email Subject' enter the<br>clients full name and last four<br>(4) numbers of the account.<br>(Last name, First name | Messa<br>Email Su<br>Please<br>Character<br>Email M<br>Enter N | ge to All Recipients<br>bject *<br>eview & sign your document<br>s remaining: 66<br>essage<br>essage                                                                                                    |                               |          |

Characters remaining: 10000

DAMA – Last four numbers

of account)

After all the information has been entered and a personalized message is added, you will then select the **'Next'** button on the lower right-hand corner.

| Step 10: The  | e DAMA will                 |                                                                                                    |                                                                                                    |                                                                                                    |
|---------------|-----------------------------|----------------------------------------------------------------------------------------------------|----------------------------------------------------------------------------------------------------|----------------------------------------------------------------------------------------------------|
| then open a   | nd this is                  | Discretionary                                                                                                    | Asset Management Agreement                                                                                                    |                                                                                                    |
| where you v   | vill enter the              |                                                                                                    | Account Number 12345678                                                                                                    |                                                                                                    |
| client's acco | ount                        | HIGHPOINT<br>Advisor oroup                                                                                                    | Rep ID AB12                                                                                                    |                                                                                                    |
| information   |                             | Instructions: Complete all sections of this Discretionary A                                                                                                    | Asset Management Agreement ("Agreement") and email to                                                                                                    | 2<br>2                                                                                                    |
| Complete:     |                             | DAMA@hiptpartners.com.                                                                                                    |                                                                                                    |                                                                                                    |
| - +           | he account                  | 1. Client Information                                                                                                    |                                                                                                    |                                                                                                    |
| n 1           |                             | John Smith<br>Client Name(S)                                                                                                    |                                                                                                    |                                                                                                    |
|               |                             | 742 Evergreen Terrace<br>Street Address, City, State, Zip Code                                                                                                    |                                                                                                    |                                                                                                    |
| - R           | kep ID                      | smithjohn@email.com<br>Email Address - By providing an email address, you                                                                                                    | consent to electronic delivery, as described in Section 24                                                                                                    | of the attached                                                                                                    |
| - C           | lient                       | disclosure document.                                                                                                    |                                                                                                    |                                                                                                    |
| ir            | nformation                  | 2. Investment Advisor Information                                                                                                    |                                                                                                    |                                                                                                    |
|               | <ul> <li>name(s)</li> </ul> | Advisor<br>Investment Advisor Representative(s)                                                                                                    |                                                                                                    |                                                                                                    |
|               | <ul> <li>address</li> </ul> | 3. Asset Based Fees for Investment Superviso                                                                                                    | ory Services                                                                                                    |                                                                                                    |
|               | o email ——                  | HighPoint Advisor Group (HPAG) shall provide the s<br>upon annual fee. See Section 3 of the Disclosures f                                                                                                    | services described in this Agreement for the account listed<br>for a more detailed description of the fee calculation.                                                                                                    | l above for the agreed                                                                                             |
|               | address                     | Annual Fee % 1.23                                                                                                    |                                                                                                    |                                                                                                    |
| - a           | dvisor(s)                   |                                                                                                    |                                                                                                    |                                                                                                    |
| - a           | innual fee                  |                                                                                                    |                                                                                                    |                                                                                                    |
| -             |                             | <ol> <li>Acknowledgment and Completion. By signing be<br/>terms of this Agreement. I also understand and acknow<br/>Brochure (as applicable), and Brochure Supplement for<br/>Agreement. This Agreement must be filed concurrently<br/>sufficiently and client risk tolerance. Section 14 describer<br/>sign<br/>Client Signature</li> </ol> | Ilow, I acknowledge that I have received, read, understa<br>Idege receipt of the HPAG Privacy Notice, Form ADV F<br>the Investment Advisor Representative providing the s<br>with a corresponding custodial application containing in<br>s arbitration provisions that may be enforced by both pa<br>Full Name<br>Client Name (print) | and, and agree to the<br>Part 2A, Wrap<br>ervices under this<br>iformation about<br>arties.<br>Date Signed<br>Date |
|               |                             | <del>Client Signat</del> ure<br>Sign                                                                                                    | Client Name (print)                                                                                                    | Date                                                                                                    |
|               |                             | westment Advisor Representative Signature                                                                                                    | Full Name                                                                                                    | Date Signed                                                                                                    |
|               |                             |                                                                                                    | Investment Advicer Decrementation News                                                                                                    | Date                                                                                                    |
|               |                             |                                                                                                    | Full Name                                                                                                    | Date Signed                                                                                                    |
|               |                             | HPAG Authorized Signature                                                                                                    | HPAG Authorized Name (print)                                                                                                    | Date                                                                                                    |
|               |                             |                                                                                                    |                                                                                                    |                                                                                                    |

\*You do not need to do anything further with the signature areas. They will be assigned to be completed in the order that they were input from the steps above.

**Step 11:** Be sure all the information is correct because once you hit send you will no longer be able to make any changes. Once all the information has been entered you can select 'Send' on the lower right-hand corner.

# Outside Custodian E-Signature Instructions for Sending the HPAG Discretionary Asset Management Agreement (DAMA) and RE-F1-HYB

The DAMA is required for every advisory account that is opened. The DAMA cannot be processed or reviewed without the F1-HYB.

When sending the DAMA through eSignature, you must send the DAMA separately from all other account paperwork. The DAMA must be reviewed through <u>DAMA@hiptpartners.com</u> before it can be signed and completed by the compliance department.

### Step by Step Guide

**Step 1**: Log into ClientWorks. To select the e-Signature tab, choose the Menu and have the drop-down options show, then select Tools.

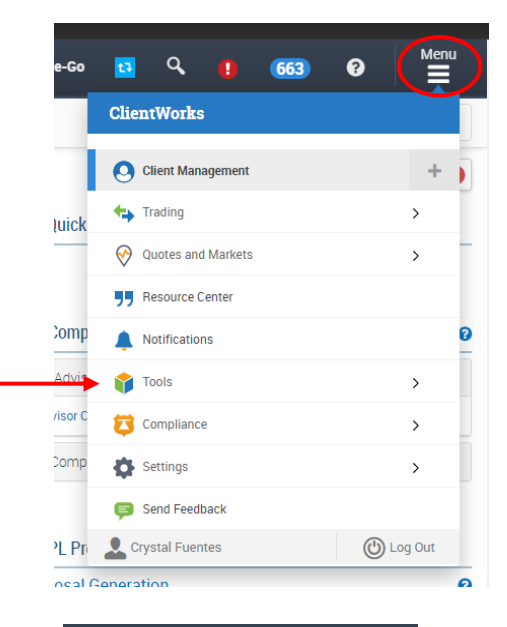

663

8

🔁 Q

< BACK Tools Redtail (CRM) Account View ck Account View 2.0 Fee Scheduling np Report Scheduler As of Dates eSignature (DocuSign) пp Check Deposits Corporate Actions Pn Learning Center al Statement Design Tool LPL Proposal Tool (Proposal Generation) cer MarketScope Advisor Rep Management Tools 022 👤 Crystal Fuentes 🕑 Log Out Desideri Elizabeth ACH Setup 022 Not Submitted

Step 2: Select the E-Signature option.

# Outside Custodian E-Signature Instructions for Sending the HPAG Discretionary Asset Management Agreement (DAMA) and RE-F1-HYB

**Step 3:** The E-Signature home page will then open, you can then select the "Start" drop down. From there you select the "Use a Template" option.

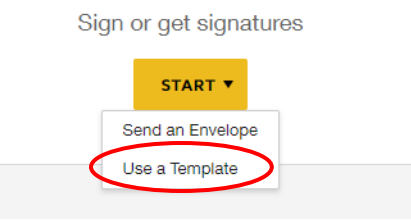

Step 4: Select "Shared with Me" and then type 'HighPoint' in the search box. (You must hit enter for the search to begin if you do not do this the search will not begin). Select "HighPoint – Discretionary Asset Management Agreement" then "Add Selected."

| Select Template |                |                                                                        |             |                          |
|-----------------|----------------|------------------------------------------------------------------------|-------------|--------------------------|
| L My Templates  | Q Hig          | phpoint                                                                |             | ×                        |
| Shared with Me  | M              | lame                                                                   | Owner       | Last Change 🔻            |
| All Templates   | ○ ĵ            | Highpoint - Outside<br>dvisory Account Form                            | LPL Staff 5 | 11/29/2021   01:13:02 pm |
| FOLDERS         | ,<br>F         | Highpoint - Discretionary<br>Asset Management<br>Agreement             | LPL Staff 5 | 10/1/2021   11:49:00 am  |
|                 | O P            | Highpoint - Financial<br>Planning Agreement                            | LPL Staff 5 | 10/1/2021   11:47:59 am  |
| SHARED FOLDERS  | 0 2            | Highpoint - Hourly<br>Consulting Agreement                             | LPL Staff 5 | 10/1/2021   11:46:51 am  |
|                 | ⊖ <sub>F</sub> | Highpoint - Advisory Client<br>Review                                  | LPL Staff 5 | 7/16/2021   01:44:26 pm  |
|                 | 0 ~            | Highpoint - Addendum A                                                 | LPL Staff 5 | 3/19/2021   10:13:17 am  |
|                 |                | Highpoint - 3(21) Erisa<br>Discretionary Asset<br>Nanagement Agreement | LPL Staff 5 | 12/14/2020   12:14:06 pm |
|                 |                |                                                                        |             |                          |
|                 |                |                                                                        |             |                          |
| ADD SELECTED CA | NCEL           |                                                                        |             |                          |
| of water        |                | your compliments.                                                      |             |                          |

# Outside Custodian E-Signature Instructions for Sending the HPAG Discretionary Asset Management Agreement (DAMA) and RE-F1-HYB

**Step 5:** The recipients page will then open. The first recipient is always the client. You will enter the client's name and email address. Next, add access authentication by entering the last 4 digits of the client's social security number or a prior established access number.

There are two (2) Account Holder boxes. If you only have one client, you can remove the second holder box with the trashcan on the right.

|   |                                   | Account Holder 1                                                                                                    |            | 🖉 NEEDS TO SIGN 🔻     | CUSTOMIZE V   |
|---|-----------------------------------|----------------------------------------------------------------------------------------------------|------------|-----------------------|---------------|
|   | •                                 | Name *                                                                                                    |            |                       |               |
|   |                                   |                                                                                                    | 8          |                       |               |
|   |                                   | Email *                                                                                                    |            |                       |               |
|   |                                   |                                                                                                    |            |                       |               |
| 1 |                                   |                                                                                                    |            |                       |               |
|   | ٩                                 | Access Code                                                                                                    |            |                       | ^             |
|   | En                                | ter anness onde *                                                                                                    |            |                       |               |
|   |                                   |                                                                                                    |            |                       |               |
|   | Cod                               | es are not case-sensitive.                                                                                                    |            |                       |               |
|   | You                               | must provide this code to the signer.                                                                                                    |            |                       |               |
|   | This                              | code is available for you to review on the Envelope Details page.                                                                                                    |            |                       |               |
|   | Your                              | template requires this recipient to have an access code.                                                                                                    |            |                       |               |
|   |                                   |                                                                                                    |            |                       |               |
|   |                                   |                                                                                                    |            |                       |               |
|   |                                   | Account Holder 2                                                                                                    | <u>/</u> N | NEEDS TO SIGN ¥ CUSTO | omize 🗸 🌘 🗎 🔪 |
|   |                                   | Account Holder 2<br>Name *                                                                                                    | <u>/</u> N | VEEDS TO SIGN V CUSTO |               |
|   |                                   | Account Holder 2<br>Name *                                                                                                    | <u>/</u> N | NEEDS TO SIGN ¥ CUSTO | DMIZE V       |
|   |                                   | Account Holder 2 Name * Email *                                                                                                    | <u>/</u> N | NEEDS TO SIGN ¥ CUSTO | DMIZE V       |
|   |                                   | Account Holder 2 Name * Email *                                                                                                    | <u>/</u> N | NEEDS TO SIGN ¥ CUSTO | DMIZE V       |
| 2 |                                   | Account Holder 2 Name * Email *                                                                                                    | <u>/</u> N | NEEDS TO SIGN ¥ CUSTO | DMIZE ¥       |
| 2 | Q                                 | Account Holder 2 Name *  Email *  Access Code                                                                                                    | <u> </u>   | NEEDS TO SIGN ¥ CUSTO |               |
| 2 | <b>"</b>                          | Account Holder 2 Name *  Email *  Access Code  tre second of a *                                                                                                    | <u> </u>   | NEEDS TO SIGN ¥ CUST  |               |
| 2 | <b>P</b><br>En                    | Account Holder 2 Name *  Email *  Access Code ter access code *                                                                                                    | <u>م </u>  | NEEDS TO SIGN ¥ CUST  |               |
| 2 | en Cod                            | Account Holder 2 Name *  Email *  Access Code ter access code * es are not case-sensitive.                                                                                                    | _ ∧        | NEEDS TO SIGN ¥ CUST  |               |
| 2 | En'<br>Cod                        | Account Holder 2 Name *  Email *  Access Code ter access code * es are not code -sensitive. must provide this code to the signer.                                                                                                    | /          | NEEDS TO SIGN ¥ CUST  | DMIZE ¥       |
| 2 | En<br>Cod<br>You<br>This          | Account Holder 2 Name *  Email *  Access Code ter access code * es are not case-sensitive. must provide this code to the signer. code is available for you to review on the Envelope Details page.                                                          | /          | NEEDS TO SIGN ¥ CUST  | DMIZE Y       |
| 2 | En'<br>Cod<br>You<br>This<br>Your | Account Holder 2 Name *  Email *  Access Code ter access code * es are not case-sensitive. must provide this code to the signer. code is available for you to review on the Envelope Details page. template requires this recipient to have an access code. | 1          | NEEDS TO SIGN ¥ CUST  | DMIZE ¥       |

**Step 6:** The second recipient is the advisor. You will enter the advisor's name and email address. Next, add access authentication by entering the last 4 digits of the advisor's ss number or a prior established access number.

There are two (2) Advisor boxes. If you only have one advisor you can remove the second holder box with the trashcan on the right.

|   | Advisor 1                                                                                                    | 🖉 NEEDS TO SIGN 🔻 CUSTOMIZE 🔻 |
|---|----------------------------------------------------------------------------------------------------|-------------------------------|
|   | Name *                                                                                                    | 8                             |
| 7 | <ul> <li>Access Code</li> <li>Enter access code *</li> <li>Codes are not case-sensitive.</li> <li>You must provide this code to the signer.</li> <li>This code is available for you to review on the Envelope Details page.</li> <li>Your template requires this recipient to have an access code.</li> </ul> | ^                             |
|   |                                                                                                    |                               |
| 8 | Advisor 2 Name * Email *                                                                                                    | ✓ NEEDS TO SIGN ▼ CUSTOMIZE ▼ |

# Outside Custodian E-Signature Instructions for Sending the HPAG Discretionary Asset Management Agreement (DAMA) and RE-F1-HYB

| Step 7: The third signer is the |   |      | Admin Reviewer                                                    |   | NEEDS TO SIGN * | CUSTOMIZE V | î |
|---------------------------------|---|------|-------------------------------------------------------------------|---|-----------------|-------------|---|
| Admin Reviewer. The name        |   |      | Name *                                                            |   |                 |             |   |
| will be 'DAMA Reviewer'         |   | 8    |                                                                   | 8 |                 |             |   |
| using email address             |   |      | Email *                                                           |   |                 |             |   |
| dama@hiptpartners.com.          | 9 |      |                                                                   |   |                 |             |   |
| The access code is (0219).      |   | "P   | Access Code                                                       |   |                 |             | ~ |
| _                               |   | Er   | ter access code *                                                 |   |                 |             |   |
|                                 |   | Cod  | les are not case-sensitive.                                       |   |                 |             |   |
|                                 |   | You  | must provide this code to the signer.                             |   |                 |             |   |
|                                 |   | This | code is available for you to review on the Envelope Details page. |   |                 |             |   |
|                                 |   | You  | r template requires this recipient to have an access code.        |   |                 |             |   |

**Step 8:** The final signer will be the 'Branch Manager.' The name for this will be Michelle Juras, the email address is <u>michelle.juras@hiptpartners.com</u>, and the access code is 2651.

| Step 9: At the very end of   |      |             | Branch Manager 1                                                                                             | 🖉 NEEDS TO SIGN 🔻 | CUSTOMIZE V |
|------------------------------|------|-------------|----------------------------------------------------------------------------------------------------|-------------------|-------------|
| the page, you may            |      |             | Name *                                                                                                    |                   |             |
| personalize a message        |      | 8           | 8                                                                                                    |                   |             |
| that all the recipients will |      |             | Email *                                                                                                    |                   |             |
| receive. In the 'Email       | 10   |             |                                                                                                    |                   |             |
| Subject' enter the client's  |      | ٩           | Access Code                                                                                                  |                   | ^           |
| full name and last four      |      | Er          | ter access code *                                                                                            |                   |             |
| (4) numbers of the           |      | Cod         | des are not case-sensitive.                                                                                  |                   |             |
| account. <b>(Last name,</b>  |      | You<br>This | must provide this code to the signer.<br>s code is available for you to review on the Envelope Details page. |                   |             |
| First name DAMA – Last       |      |             |                                                                                                    |                   |             |
| four numbers of              | Me   | ssag        | je to All Recipients                                                                                         |                   |             |
| account)                     | Ema  | il Su       | bject *                                                                                                    |                   |             |
|                              | Ple  | ase r       | eview & sign your document                                                                                   |                   |             |
|                              | Char | acters      | s remaining: 66                                                                                              |                   |             |
|                              | Ema  | il Me       | essage                                                                                                    |                   |             |
|                              | En   | ter M       | essage                                                                                                    |                   |             |
|                              |      |             |                                                                                                    |                   |             |
|                              | Char | acters      | s remaining: 10000                                                                                           |                   |             |

After all the information has been entered and a personalized message is added, you will then select the **'Next'** button on the lower right-hand corner.

# Outside Custodian E-Signature Instructions for Sending the HPAG Discretionary Asset Management Agreement (DAMA) and RE-F1-HYB

| Step 10: The DAMA will then     |                                                                                                    |                                                                                                    |                                                                                                    |
|---------------------------------|----------------------------------------------------------------------------------------------------|----------------------------------------------------------------------------------------------------|----------------------------------------------------------------------------------------------------|
| open and this is where you      | Discretion                                                                                                    | ary Asset Management Agreement                                                                                                    |                                                                                                    |
| will enter the client's account |                                                                                                    | Account Number 1234567                                                                                                    | 8                                                                                                    |
| information.                    | HIGHPOINT<br>Advisor group                                                                                                    | Rep AB12                                                                                                    |                                                                                                    |
| Complete:                       | Instructions: Complete all sections of this Discretion                                                                                                    | nary Asset Management Agreement ("Agreement") and ema                                                                                                    | il to                                                                                                    |
| - the account                   | Client Information                                                                                                    |                                                                                                    |                                                                                                    |
| - Ben ID                        | John Smith<br>Client Name(s)                                                                                                    |                                                                                                    |                                                                                                    |
| - client information            | 742 Evergreen Terrace<br>Street Address, City, State, Zip Code                                                                                                    |                                                                                                    |                                                                                                    |
| o name(s)                       | smithjohn@email.com<br>Email Address - By providing an email address<br>disclosure document.                                                                                                    | s, you consent to electronic delivery, as described in Section                                                                                                    | 24 of the attached                                                                                                    |
| o address —                     | Investment Advisor Information                                                                                                    |                                                                                                    |                                                                                                    |
| o email                         | Advisor<br>Investment Advisor Representative(s)                                                                                                    |                                                                                                    |                                                                                                    |
| address —                       | Asset Based Fees for Investment Supe                                                                                                    | rvisory Services                                                                                                    |                                                                                                    |
| - advisor(s)                    | HighPoint Advisor Group (HPAG) shall provide<br>upon annual fee. See Section 3 of the Disclosu                                                                                                    | e the services described in this Agreement for the account lis<br>ures for a more detailed description of the fee calculation.                                                                                                    | ted above for the agreed                                                                                                    |
| - annual fee                    | Annual Fee % 1.23                                                                                                    |                                                                                                    |                                                                                                    |
|                                 | 4. Acknowledgment and Completion. By signin<br>terms of this Agreement. I also understand and ack<br>Brochure (as applicable), and Brochure Supplement<br>Agreement. This Agreement must be filed concurre<br>Signing client risk tolerance. Section 14 desc<br>Client Signature<br>Client Signature<br>Client Signature<br>Client Agreement Advisor Representative Signature<br>Signing dvisor Representative Signature<br>Signing dvisor Representative Signature<br>Signing dvisor Representative Signature<br>Signing dvisor Representative Signature | ng below, I acknowledge that I have received, read, under<br>knowledge receipt of the HPAG Privacy Notice, Form ADN<br>th for the Investment Advisor Representative Providing the<br>entry with a corresponding custodial application containing<br>pribes arbitration provisions that may be enforced by both<br>Full Name<br>Client Name (print)<br>Client Name (print)<br>Full Name<br>Investment Advisor Representative Name<br>Full Name<br>HPAG Authorized Name (print) | stand, and agree to the<br>/ Part 2A, Wrap<br>s services under this<br>information about<br>parties.<br>Date Signed<br>Date<br>Date<br>Date<br>Date<br>Date<br>Date<br>Date<br>Date |

\*You do not need to do anything further with the signature areas. They will be assigned to be completed in the order that they were input in the steps above.

**Step 11:** Be sure all the information is correct because once you hit send you will no longer be able to make any changes. Once all the information has been entered you can select 'Send' on the lower right-hand corner.

# Outside Custodian E-Signature Instructions for Sending the HPAG Discretionary Asset Management Agreement (DAMA) and RE-F1-HYB

### Step by Step Guide to Complete the RE-F1-HYB

Repeat steps 1-3 from the DAMA process

Step 4: Select "Shared with Me" and then type 'RE-F1-HYB' in the search box. (You must hit enter for the search to begin if you do not do this the search will not begin). Select **"Outside Advisory Account** Form" then "Add Selected".

| Select Template                                        |    |                                                               |                      |                                          |
|--------------------------------------------------------|----|---------------------------------------------------------------|----------------------|------------------------------------------|
| My Templates  Shared with Me  All Templates  Favorites |    | RE-F1-HYB<br>Name<br>Outside Advisory<br>Account Form [RE-F1- | Owner<br>LPL Staff 4 | × Last Change ▼ 11/16/2020   01:16:25 pm |
| FOLDERS                                                |    | нтвј                                                          |                      |                                          |
| SHARED FOLDERS                                         |    |                                                               |                      |                                          |
| ADD SELECTED CANCE                                     | EL | eventions                                                     |                      |                                          |
|                                                        |    |                                                               |                      |                                          |

A recipents window will pop open. Please select the 'Advanced Edit' button to complete the form fully.

| 🖉 Access Code 🔨            | 8    |                       |   |   |
|----------------------------|------|-----------------------|---|---|
|                            | r ta | Access Code           | ^ |   |
| Enter access code *        |      | Enter access code *   |   | - |
| SEND ADVANCED EDIT DISCARD | SEND | ADVANCED EDIT DISCARD |   |   |

Outside Custodian E-Signature Instructions for Sending the HPAG Discretionary Asset Management Agreement (DAMA) and RE-F1-HYB

| Step 5: The first recipient is the |    |     |                                                                     |            |                   |             |            |
|------------------------------------|----|-----|---------------------------------------------------------------------|------------|-------------------|-------------|------------|
| advisor. You will enter the        |    | _   | Advisor 1                                                           |            | 🖉 NEEDS TO SIGN 🛪 | CUSTOM      | IZE V      |
| advisor's name and email           |    |     | Name *                                                              | 8          |                   |             |            |
| address Next add access            |    |     | Email *                                                             |            |                   |             |            |
| authentication by entering the     |    |     |                                                                     |            |                   |             |            |
| last 4 digits of the advisors ss   | 7  |     |                                                                     |            |                   |             |            |
|                                    |    | 2   | Access Code                                                         |            |                   |             | ^          |
| number or a prior established —    |    | E   |                                                                     |            |                   |             |            |
| access number.                     |    | You | must provide this code to the signer.                               |            |                   |             |            |
|                                    |    | Thi | a code is available for you to review on the Envelope Details page. |            |                   |             |            |
| I nere are two (2) Advisor         |    | TOL | r template requires this recipient to have an access code.          |            |                   |             |            |
| boxes. If you only have one        |    |     | Advisor 2                                                           | / NEE      | EDS TO SIGN V     | CUSTOMIZE V | $\bigcirc$ |
| advisor, you can remove the        |    |     | Name *                                                              |            |                   |             | U          |
| second holder box with the         |    | 8   | 3                                                                   |            |                   |             |            |
| trashcan on the right.             |    |     | Email *                                                             |            |                   |             |            |
|                                    |    |     |                                                                     |            |                   |             |            |
|                                    | 8  | ور  | Access Code                                                         |            |                   |             | •          |
|                                    |    | E   | nter access code *                                                  |            |                   |             |            |
|                                    |    | Cod | les are not case-sensitive.                                         |            |                   |             |            |
|                                    |    | You | must provide this code to the signer.                               |            |                   |             |            |
|                                    |    | You | r template requires this recipient to have an access code.          |            |                   |             |            |
|                                    |    |     |                                                                     |            |                   |             |            |
|                                    |    |     |                                                                     |            |                   |             |            |
| Step 6: The RE-F1-HYB needs to     |    |     | <b>N</b> 11 - 1                                                     |            |                   |             |            |
| also be reviewed by HighPoint      |    |     | RE-F1-HYB Review                                                    | <u>/</u> N | EEDS TO SIGN V    | CUSTOMIZE * | Î          |
| before the Branch Manager can      | 11 | 1   | Email *                                                             | _          |                   |             |            |

**Step 6:** The RE-F1-HYB needs to also be reviewed by HighPoint before the Branch Manager can sign. The name will be RE-F1-HYB Reviewer. The email address is <u>f1hyb@hiptpartners.com</u>

|        | RE-F1-HYB Review               | S TO SIGN V CUSTOMIZE V | Î |
|--------|--------------------------------|-------------------------|---|
| 11     | Email * f1hyb@hiptpartners.com |                         |   |
| ** ADD | RECIPIENT                      |                         |   |

\*Be sure to move the review email recipent before the Branch Manager using the 8 dots on the left. The recipent number should be '9'

# Outside Custodian E-Signature Instructions for Sending the HPAG Discretionary Asset Management Agreement (DAMA) and RE-F1-HYB

**Step 7:** The final signer will be the 'Branch Manager.' The name for this will be Michelle Juras, the email address is <u>michelle.juras@hiptpartners.com</u>, and the access code is 2651.

| 9  | I                            | Name *<br>RE-F1-HYB Review<br>Email *<br>f1hyb@hiptpartners.com                                                                                                    | 🖉 NEEDS TO SIGN V | CUSTOMIZE V | Î |
|----|------------------------------|----------------------------------------------------------------------------------------------------|-------------------|-------------|---|
|    |                              | Branch Manager 1 Name *  Email *                                                                                                    | ∠ NEEDS TO SIGN ¥ | CUSTOMIZE ¥ | Î |
| 10 | E<br>Co<br>You<br>Thi<br>You | Access Code<br>inter access code *<br>des are not case-sensitive.<br>u must provide this code to the signer.<br>is code is available for you to review on the Envelope Details page.<br>ur template requires this recipient to have an access code. |                   |             | ^ |

Step 8: At the end of the page, you may personalize a message that all the recipients will receive. In the 'Email Subject' enter the clients full name and last four (4) numbers of the account. (Last name, First name RE-F1-HYB – Last four numbers of account)

#### Message to All Recipients

#### Email Subject \*

| characters remaining: 66 |  |  |
|--------------------------|--|--|
| mail Message             |  |  |
| Enter Message            |  |  |
|                          |  |  |

To continue editing the document you will select the 'Next' option.

# Outside Custodian E-Signature Instructions for Sending the HPAG Discretionary Asset Management Agreement (DAMA) and RE-F1-HYB

| <b>Step 9:</b> The RE-F1-HYE then open and this is y | 8 will<br>where Outside Advi                                                    | sory Account Form                                                                                                    |                                                                                                    | OAA                                                                                                    |
|------------------------------------------------------|---------------------------------------------------------------------------------|----------------------------------------------------------------------------------------------------|----------------------------------------------------------------------------------------------------|----------------------------------------------------------------------------------------------------|
| you will enter the acco                              | unt                                                                             |                                                                                                    |                                                                                                    | Rep CText                                                                                                    |
| information                                          | Instructions: To be con                                                         | npleted concurrently when opening an acc                                                                                              | count with an external custodian for a Finar                                                                                                    | ncial Advisor's outside advisory firm.                                                                                                    |
|                                                      | Fax the completed for                                                           | m to Advisory Compliance at (858) 202-83                                                                                              | .50 or email to <u>repimaging.email@lpl.com</u> .                                                                                                    |                                                                                                    |
| Complete:                                            | RIA Firm Name                                                                   | tion                                                                                                    | y Advisor Date Opened                                                                                                    | This form is for                                                                                                    |
| - rep ID                                             | HighPoint Advi                                                                  | sor Group                                                                                                    | Smith 1/21/2011                                                                                                    | New Account An Existing Account*                                                                                                    |
| - RIA firm na                                        | TD Ameritrade                                                                   | 12345                                                                                                    | 36789                                                                                                    | <ul> <li>For existing accounts, use this form to report a change in<br/>the account holder's legal name, investment objective, and/<br/>or financial information.</li> </ul>             |
| - nrimary ad                                         | VISOr Section I: Accou                                                          | Int Information                                                                                                    |                                                                                                    |                                                                                                    |
| - date open                                          | Account Holder's                                                                | nation<br>curren <u>t resi</u> dency status: (choose <u>only o</u> ne                                                                 | e) <u>Country of Citizenshi</u> r                                                                                                    | p                                                                                                    |
|                                                      | U.S. Citizen                                                                    | Resident Alien                                                                                                    | on-Resident Alien Text                                                                                                    |                                                                                                    |
| - new or exis                                        | SILIIg                                                                          | •                                                                                                    |                                                                                                    |                                                                                                    |
| account                                              | Joint Tenan                                                                     | s With Rights Of Survivorship                                                                                                    | arsonal Trust XA/SEP/SIMPLE                                                                                                    | Partnership<br>Investment Club                                                                                                    |
| - name of ex                                         | ternal                                                                          |                                                                                                    | tualified Retirement Plan/403(b)(7)                                                                                                    | Guardianship/Conservatorship                                                                                                    |
| custodian                                            | Tenants by I                                                                    | Intirety Co                                                                                                    | orporate                                                                                                    | Estate                                                                                                    |
| <ul> <li>the externa</li> </ul>                      |                                                                                 | or Minor                                                                                                    | Ion-Profit Organization                                                                                                    | Test                                                                                                    |
| account nu                                           | mber 🕂 Account Registr                                                          | ation                                                                                                    |                                                                                                    |                                                                                                    |
| - residency                                          | Account Registra<br>Barbara Smith                                               | tion                                                                                                    |                                                                                                    |                                                                                                    |
| informatio                                           | n                                                                               |                                                                                                    |                                                                                                    |                                                                                                    |
| - registratio                                        | n type                                                                          |                                                                                                    |                                                                                                    |                                                                                                    |
| - account re                                         | gistration                                                                      |                                                                                                    |                                                                                                    |                                                                                                    |
| - investmen                                          | Sostian III Inva                                                                | tmont Objective                                                                                                    |                                                                                                    |                                                                                                    |
| objective                                            | Section II: Inves                                                               | tment objective that most accurately ref                                                                                              | flects the goals for this account (choose                                                                                                    | only one):                                                                                                    |
| financial                                            | A. Income v<br>placed o                                                         | ith Capital Preservation. Designed as a lor<br>n generation of current income and prever                                              | nger term accumulation account, this is the<br>ntion of capital loss.                                                                                               | e most conservative investment objective. Emphasis is                                                                                                    |
| - Indricial                                          | B. Income v                                                                     | ith Moderate Growth. Emphasis is placed                                                                                               | on generation of current income with a se                                                                                                    | condary focus on moderate capital growth.                                                                                                    |
| informatio                                           | n and C. Growth v                                                               | vith Income. Emphasis is placed on modest<br>Emphasis is placed on achieving high long-                                               | t capital growth with some focus on gener<br>term growth and capital appreciation. Th                                                                               | ation of current income.<br>ere is little focus on generation of current income.                                                                                                    |
| experience                                           | E. Aggressi                                                                     | e Growth. Emphasis is placed on aggressi                                                                                              | ive growth and maximum capital appreciat                                                                                                    | tion. No focus on generation of current income. This                                                                                                    |
| - annual fee                                         |                                                                                 |                                                                                                    |                                                                                                    |                                                                                                    |
|                                                      | Member FINRA/SIPC                                                               | nancial                                                                                                    | <b>RE-F1-</b><br>Revise<br>Page 1 of 2                                                                                                    | HYB<br>d 1018                                                                                                    |
|                                                      | Section III: Fina<br>Investment Info<br>Enter the letter t                      | ncial Information and Experie<br>mation<br>hat corresponds to the correct range:                                                      | ence                                                                                                    | OAA                                                                                                    |
|                                                      | Annual income?<br>A. \$1 - \$25,00<br>E. \$250,000 -<br>Source of Accou<br>Text | Net worth? (exclusive of home)     O     B. \$25,000 - \$49,9     F. \$500,000 - \$745     the Holder Wealth and Income (inheritance, | Liquid net worth?           199         C. \$50,000 - \$99,999           9,999         G. \$750,000 - \$999,99           employment salary, sale of real estate, et | Approximate account value?         IEXL           D. \$100,000 - \$249,999         D           99         H. \$1,000,000 and over           c.):         Federal income tax bracket? (%) |
|                                                      | Investment Expe<br>Annuities Text<br>None Text                                  | rience (number of years): Mutual Funds Text Partnership Other (please specify): Text                                                  | ps Text Margin Text Stoc                                                                                                    | ks Text Bonds Text Options Text                                                                                                    |
|                                                      | Section IV: Ann                                                                 | ual Fee                                                                                                    |                                                                                                    |                                                                                                    |
|                                                      | Annual Fee Info                                                                 | Text % Note: If the account is bille                                                                                                  | ed on a tiered, incremental, or breakpoint fee sched                                                                                                    | ule, enter the approximate rate expressed on an annualized basis.                                                                                                    |

# Outside Custodian E-Signature Instructions for Sending the HPAG Discretionary Asset Management Agreement (DAMA) and RE-F1-HYB

Section V: Acknowledge and Execution

1. Branch Use Only

\*You do not need to do anything further with the signature areas. They will be assigned to be completed in the order that they were input from previous steps.

**Step 10:** Once all the information has been entered you can select 'Send' on the lower right-hand corner. Be sure that all the information is correct because once you hit send you will no longer be able to make any changes.

| I hereby certify that:                                                                                                    |                                                                                                    |                                                                                                    |
|----------------------------------------------------------------------------------------------------|----------------------------------------------------------------------------------------------------|----------------------------------------------------------------------------------------------------|
| (1) I acknowledge that LPL's supervision of my activities<br>agree to submit to surveillance by LPL Information<br>although LPL may have a supervisory obligation wi<br>compliance with applicable regulations to which the H | with respect to this account is mandated by<br>contained in this form is relied upon by LPI<br>th respect to certain of Advisor's activities,<br>ybrid RIA is subject. | FINRA Notices to Members 94-44 and 96-33 and<br>to perform such supervision. I acknowledge that<br>Advisor has complete and sole responsibility for |
| (2) The information contained in this form is consistent with                                                                                                    | h any account holder information obtained se                                                                                                    | parately by Advisor.                                                                                                    |
| (3) I agree to notify LPL of any changes to the account hol                                                                                                    | der's legal name, investment objective or fina                                                                                                    | ncial information.                                                                                                    |
| <li>(4) I may not participate in any securities transactions or s<br/>account.</li>                                                                                                    | trategies for this account which are not appro                                                                                                    | ved products or strategies available in an LPL SWM                                                                                                  |
| Sign                                                                                                    | Full Name                                                                                                    | Text Date Signed                                                                                                    |
| Financial Advisor Signature (unless same as Branch Manager)                                                                                                    | Financial Advisor Name (print)                                                                                                    | Rep ID Date (required)                                                                                                    |
| Talat Elevandol Advices Elevant on Avalance arms as Beneric Managered                                                                                                    | Einensial Advisor Name Andert                                                                                                    | Ban ID Data (som incid                                                                                                    |
| Joint Financial Advisor Signature (unless same as Branch Manager)                                                                                                    | Financial Advisor Name (print)                                                                                                    | Rep ID Date (required)                                                                                                    |
| sign                                                                                                    | Full Name                                                                                                    | Text Date Signed                                                                                                    |
| Branch Manager or CCO Signature (required)                                                                                                    | Branch Manager or CCO Name (print)                                                                                                    | Rep ID Date (required)                                                                                                    |
|                                                                                                    |                                                                                                    |                                                                                                    |
|                                                                                                    | <b>RE-F1-H</b><br>Revised<br>Page 2 of 2                                                                                                    | YB                                                                                                    |
|                                                                                                    |                                                                                                    |                                                                                                    |

# Exhibit C

# Instructions for Sending a Hard Copy HPAG Discretionary Asset Management Agreement (DAMA)

The DAMA is required for every advisory account that is opened.

The DAMA must be reviewed through <u>DAMA@hiptpartners.com</u> before it can be signed and completed by the compliance department.

### Step by Step Guide

**Step 1**: The DAMA is located on the HighPoint website. To access the file you must login to the HighPoint website using the 'HighPoint Advisor Group' button.

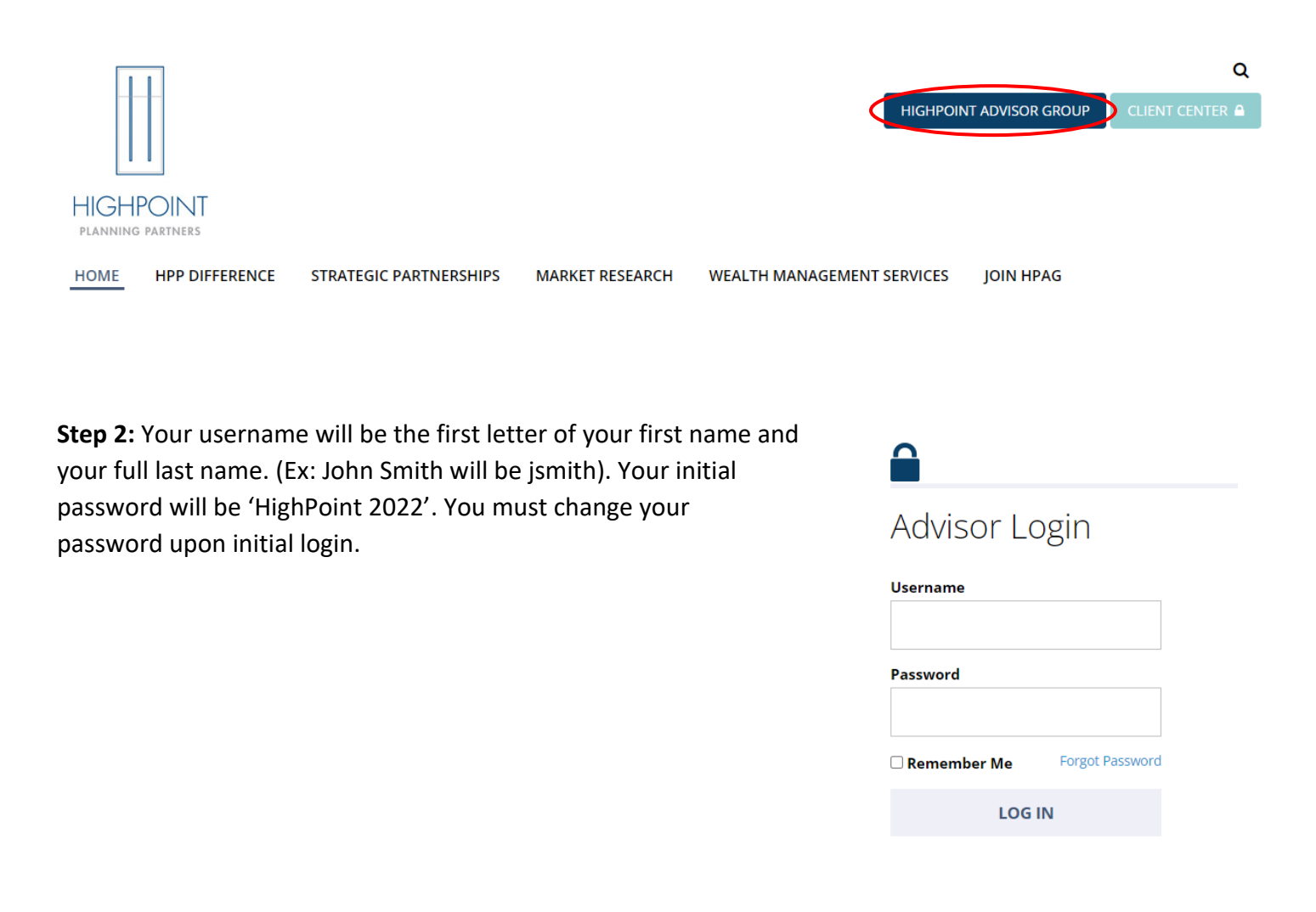

## Exhibit C

## Instructions for Sending a Hard Copy HPAG Discretionary Asset Management Agreement (DAMA)

**Step 3:** After you are logged in, the 'Files' tab will then appear at the top of the page; this is where you can locate Highpoint's downloadable files.

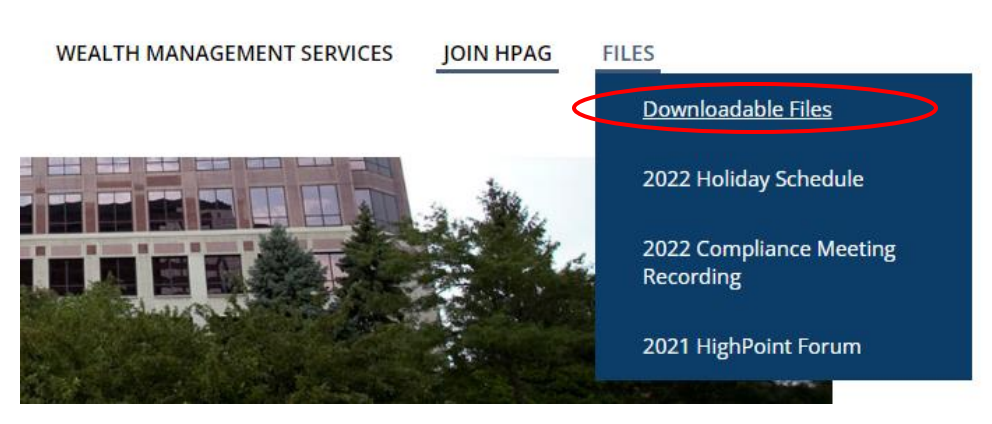

**Step 4:** The newest version of the DAMA will be located at the top of the files list.

\*The file is editable so you can complete the form before printing. Logged In Downloads content

- Discretionary Asset Management Agreement (DAMA)
- Discretionary Asset Management Agreement (ERISA DAMA)
- Financial Planning Agreement (FPA)
- Hourly Consulting Agreement (HCA)
- 🛃 Addendum A
- 🛃 Check Submittal Agreement
- Fee Exception Worksheet

## Exhibit C

# Instructions for Sending a Hard Copy HPAG Discretionary Asset Management Agreement (DAMA)

| Step 5: Complete the:                  |                                                                                                    |
|----------------------------------------|----------------------------------------------------------------------------------------------------|
|                                        | Discretionary Asset Management Agreement                                                                                                    |
| <ul> <li>the account number</li> </ul> | HIGHPOINT                                                                                                    |
| - Rep ID                               | Abvisor stolp                                                                                                    |
| - client information                   | structions: Complete all sections of this Discretionary Asset Management Agreement ("Agreement") and email to<br>AMA@hiptpartners.com.                                                                                                    |
| ○ name(s) → 1                          | Client Information                                                                                                    |
| o addross                              | Client Nama/s)                                                                                                    |
| 0 address                              |                                                                                                    |
| o email                                | Street Address, City, State, Zip Code                                                                                                    |
| address                                | Email Address - By providing an email address, you consent to electronic delivery, as described in Section 24 of the attached<br>disclosure document.                                                                                                    |
| - advisor(s)                           | Investment Advisor Information                                                                                                    |
| <ul> <li>annual fee</li> </ul>         | Investment Advise Deserved time(s)                                                                                                    |
|                                        | Investment Advisor Representative(s)                                                                                                    |
| ► 3.                                   | Asset based rees for investment Supervisory Services<br>HighPoint Advisor Group (HPAG) shall provide the services described in this Agreement for the account listed above for the agreed                                                                                                    |
|                                        | upon annual fee. See Section 3 of the Disclosures for a more detailed description of the fee calculation.                                                                                                    |
|                                        | Annual Fee %                                                                                                    |
| 4.                                     | Acknowledgment and Completion. By signing below, I acknowledge that I have received, read, understand, and agree to the terms of this Agreement. I also understand and acknowledge receipt of the HPAG Privacy Notice, Form ADV Part 2A, Wrap Brochure (as applicable), and Brochure Supplement for the Investment Advisor Representative providing the services under this Agreement. This Agreement must be filed concurrently with a corresponding custodial application containing information about suitability and client risk tolerance. Section 14 describes arbitration provisions that may be enforced by both parties. |
|                                        | Client Signature Client Name (print) Date                                                                                                    |
|                                        | Client Signature Client Name (print) Date                                                                                                    |
|                                        | Investment Advisor Representative Signature Investment Advisor Representative Name Date                                                                                                    |
|                                        | Investment Advisor Representative Signature Investment Advisor Representative Name Date                                                                                                    |
|                                        | HPAG Authorized Signature HPAG Authorized Name (print) Date                                                                                                    |

**Step 6:** Once all the information has been completed and the client(s) and advisor(s) have signed the DAMA, please send the agreement to the DAMA mailbox (<u>DAMA@hiptpartners.com</u>).

\*\*Once HighPoint has received the agreement an 'authorized person' will sign. We will then upload the completed forms to ClientWorks for the account listed.

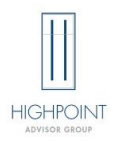

\*This checklist is for your reference only and is not required to be submitted to HighPoint.

### **New Advisory Account**

- □ Deliver HighPoint Form CRS
  - Log delivery on HighPoint Disclosure Delivery Log
- □ If LPL account, deliver LPL Form CRS
  - Log delivery on ClientWorks
- □ Obtain Risk Tolerance Questionnaire from Client (strongly recommended)
- Obtain Rollover Rationale Form (for rollover from employer-sponsored retirement plan)
- Deliver HighPoint Disclosure Documents
  - ADV Part 2A
  - ADV Part 2A Appendix (for SWMII accounts)
  - ADV Part 2B
  - Privacy Notice
  - Log delivery on HighPoint Disclosure Delivery Log
- □ Complete Custodian's new account paperwork
  - o If not an LPL account, deliver Custodian's paperwork to HighPoint
- □ Complete the HighPoint Agreement (DAMA or ERISA 3(21) Agreement)

### **Financial Planning & Consulting:**

- □ Deliver HighPoint Form CRS & log delivery
- □ Deliver LPL Form CRS & log delivery
- Deliver HighPoint Disclosure Documents
  - o ADV Part 2A
  - ADV Part 2A Appendix (for SWMII accounts)
  - ADV Part 2B
  - Privacy Notice
- □ Complete Financial Planning/Consulting Agreement (One Time or Subscription)